## 핵심역량진단 응시자용 매뉴얼

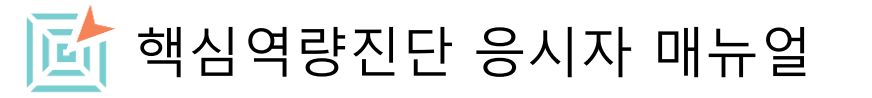

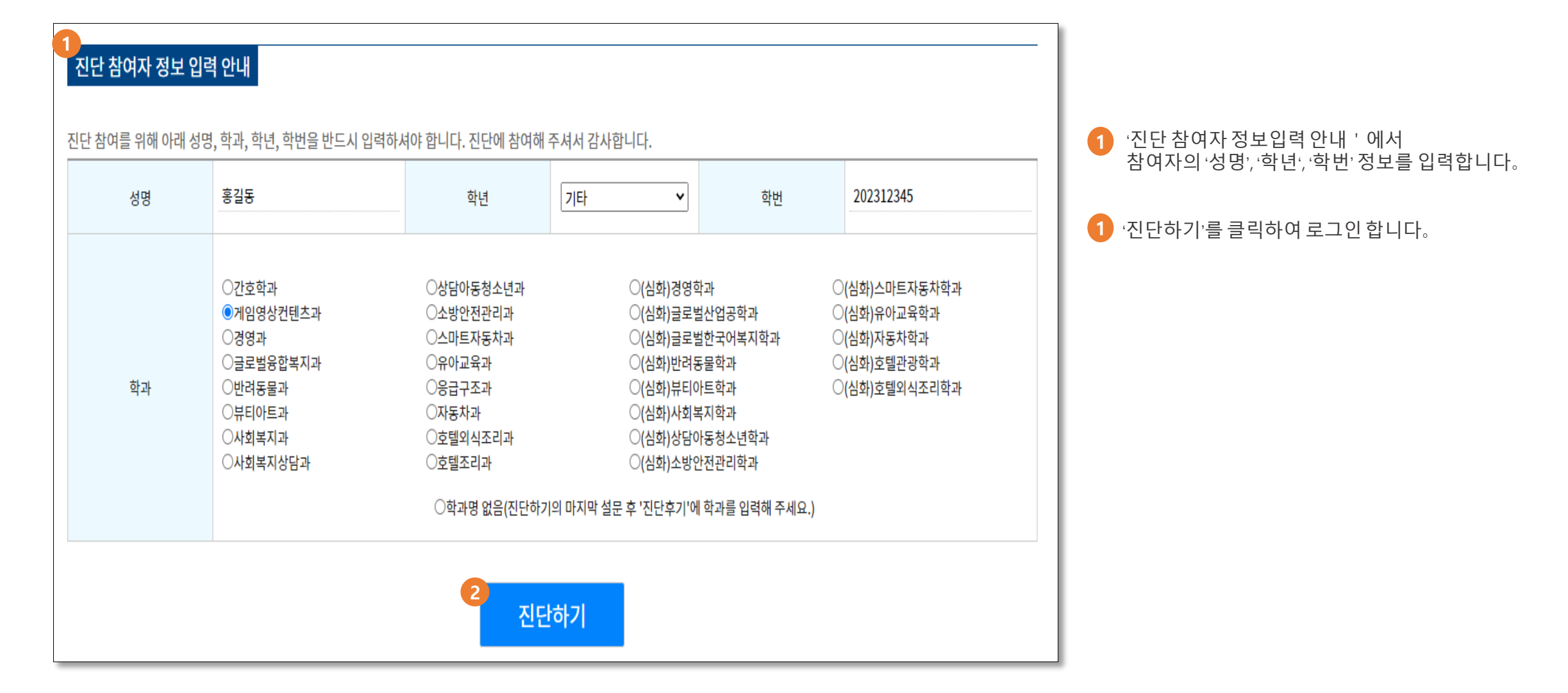

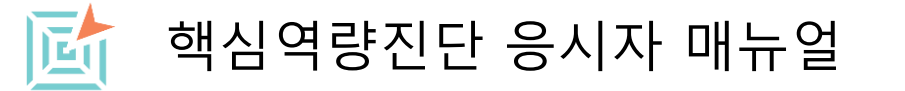

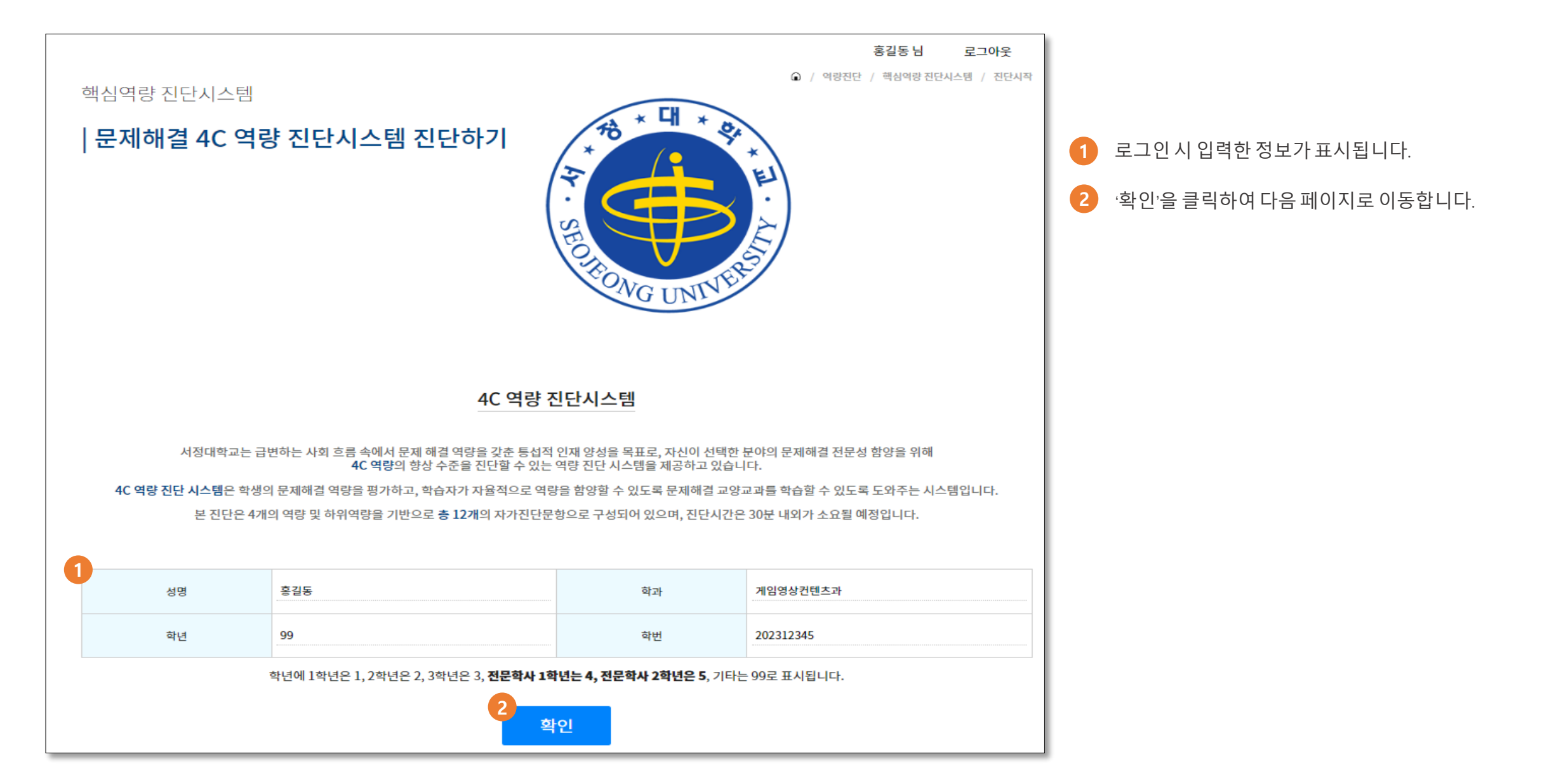

| 역량       | 정의                                              | 매우<br>그렇지<br>않다 | 그렇지<br>않다 | 보통<br>이다 | 그렇다 | 매우<br>그렇다 |  |  |  |  |
|----------|-------------------------------------------------|-----------------|-----------|----------|-----|-----------|--|--|--|--|
| 직업윤리     | 절차와 규정에 따라 업무를 처리하며, 직무수행을 위한 제반여건 등을 관리하는 능력   | 0               | ۲         | 0        | 0   | 0         |  |  |  |  |
| 자기주도능력   | 실현가능한 모든 방법을 활용하여 맡은 직무를 끝까지 완수하는 능력            | 0               | 0         | ۲        | 0   | 0         |  |  |  |  |
| 현장실무능력   | 산업동향을 분석하고 전문기술을 습득하여 이를 직무에 적용하는 능력            | 0               | 0         | 0        | ۲   | 0         |  |  |  |  |
| 협업능력     | 다양한 관점을 바탕으로 상황을 인식하며 공동체의 이익을 위해 적극적으로 행동하는 능력 | 0               | 0         | 0        | 0   | ۲         |  |  |  |  |
| 윤리의식     | 편법을 사용하지 않고, 절차와 규정에 맞게 처리하는 능력                 | 0               | 0         | 0        | ۲   | 0         |  |  |  |  |
| 안전관리능력   | 직무관련 환경 및 안전에 영향을 미치는 제반여건들을 관리하는 능력            | 0               | 0         | ۲        | 0   | 0         |  |  |  |  |
| 2 자기개발목표 |                                                 |                 |           |          |     |           |  |  |  |  |
| 목표 ①     | 자신의 역량 향상 목표를 기술해 주십시오.                         |                 |           |          |     |           |  |  |  |  |
| 목표 ②     | 자신의 역량 향상 목표를 기술해 주십시오.                         |                 |           |          |     |           |  |  |  |  |
| 목표 ③     | 자신의 역량 향상 목표를 기술해 주십시오.                         |                 |           |          |     |           |  |  |  |  |
|          | <mark>3</mark><br>등록                            |                 |           |          |     |           |  |  |  |  |

▶ 본 진단에 앞서 4C 역량의 세부 항목에 대해 본인이 성취하고자 하는 기대 수준을 설정해 보시기 바랍니다.

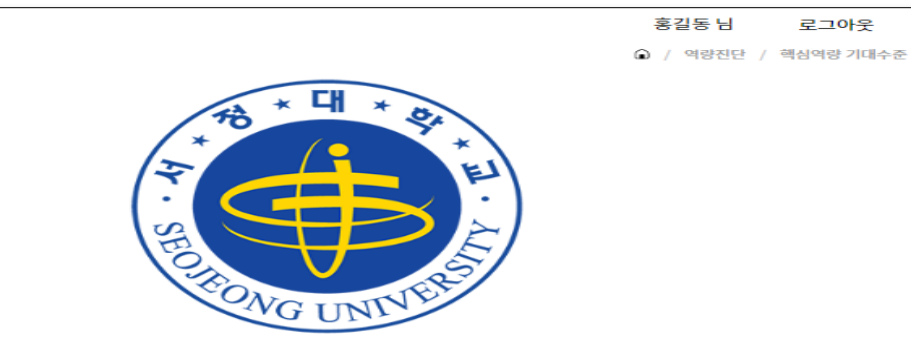

역량별 기대 수준

각 문항에 답변하여 역량 기대 수준을 설정합니다.

2 역량 향상 목표를 기술합니다.

(등록'을 클릭하여 다음 페이지로 이동합니다.

핵심역량 기대수준

|핵심역량 기대수준 설정

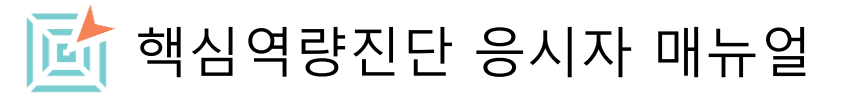

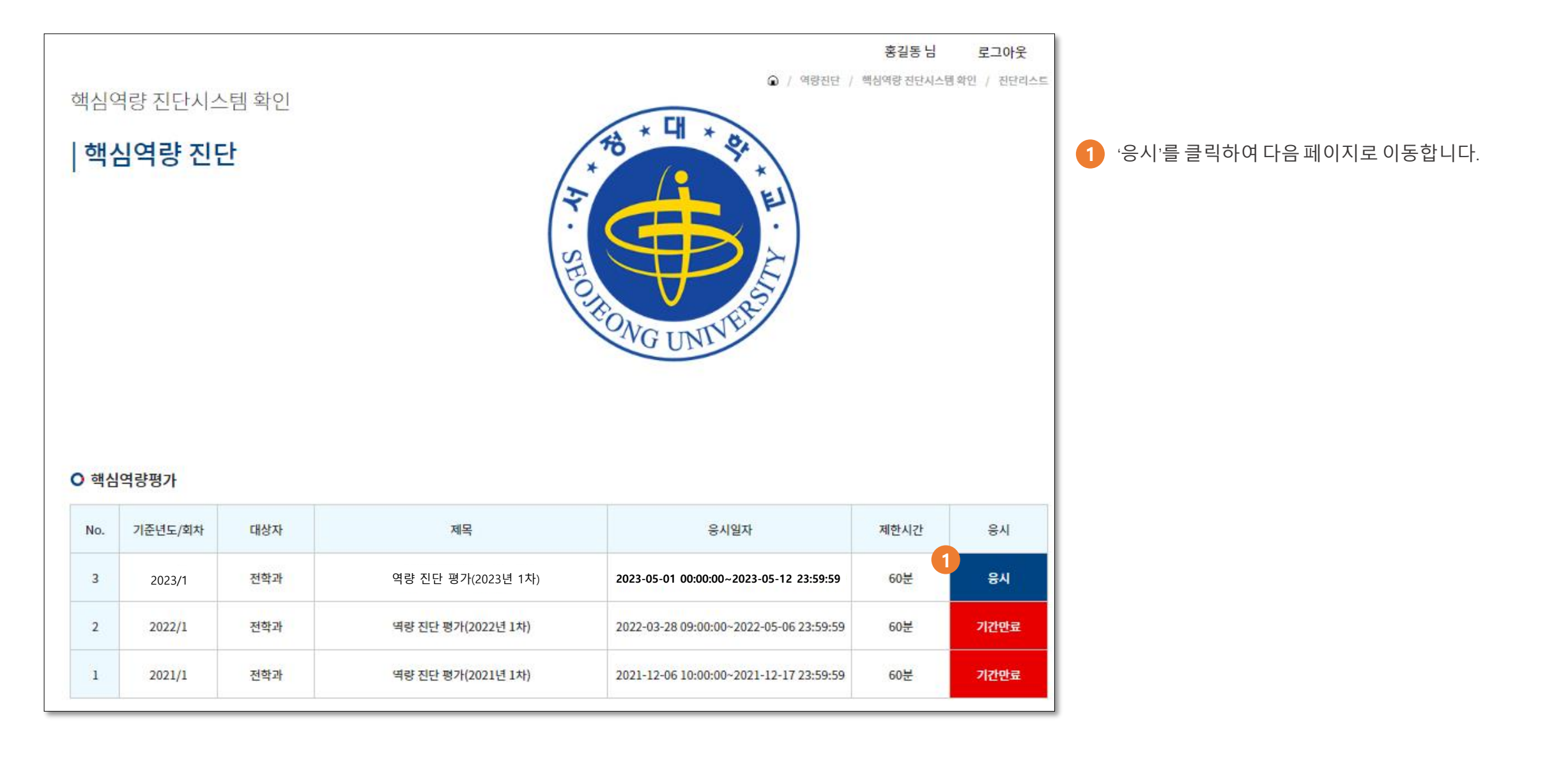

|   | EONG UNIVERSE                  |                      |                |               |          |                |
|---|--------------------------------|----------------------|----------------|---------------|----------|----------------|
|   | 문항                             | 매우<br>그렇지<br>않다<br>① | 그렇지<br>않다<br>② | 보통<br>이다<br>③ | 그렇다<br>④ | 매우<br>그렇다<br>③ |
| 1 | 나는 직무관련 규정과 절차를 정확하게 알고 있다.    | ۲                    | 0              | 0             | 0        | 0              |
| 2 | 나는 보편적인 윤리원칙, 기준을 준수한다.        | 0                    | ۲              | 0             | 0        | 0              |
| 3 | 나는 직무수행을 위한 제반여건 등을 적법하게 관리한다. | 0                    | 0              | ۲             | 0        | 0              |
| 4 | 나는 목표를 세우면 포기하지 않고 완수한다.       | 0                    | 0              | 0             | ۲        | 0              |
| 5 | 나는 목표달성을 위해 실현가능한 모든 방법을 활용한다. | 0                    | 0              | ۲             | 0        | 0              |
| 6 | 나는 문제해결과 변화를 주도한다.             | 0                    | 0              | 0             | ۲        | 0              |
| 1 | 다음                             |                      |                |               |          |                |

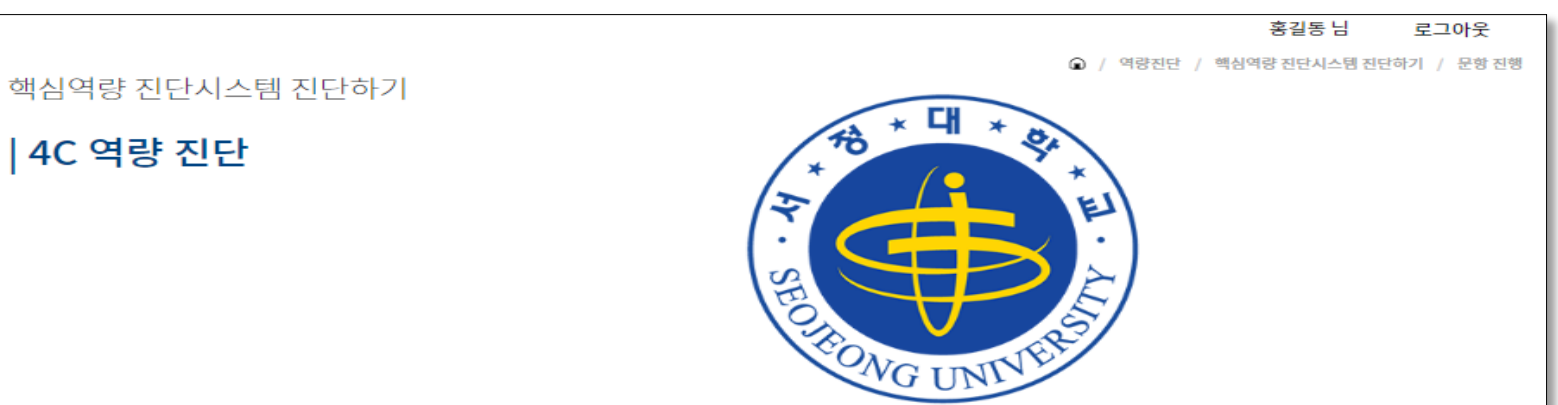

1 진단문항체크 후 다음을 눌러 다음페이지로 이동 합니다.

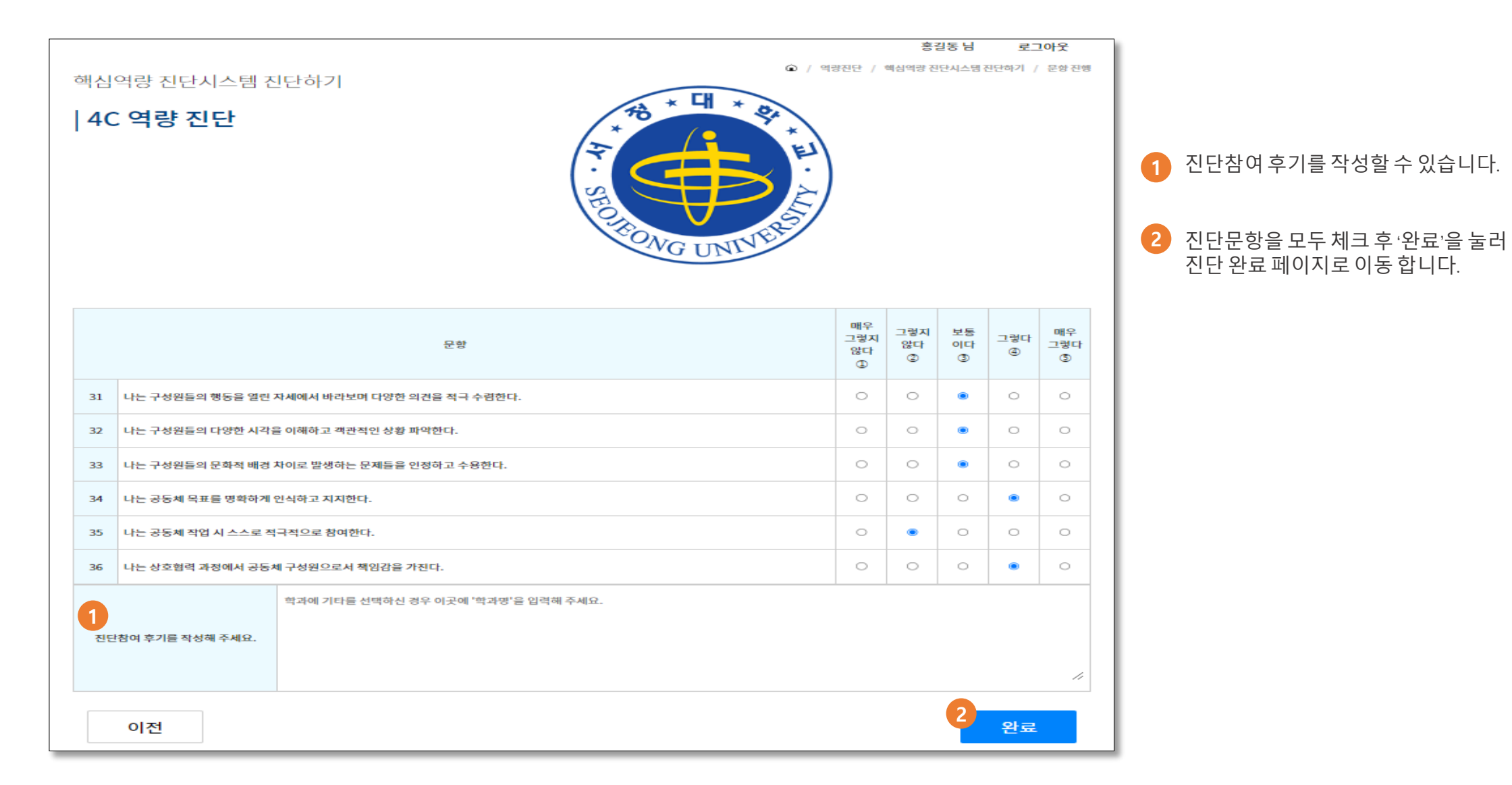

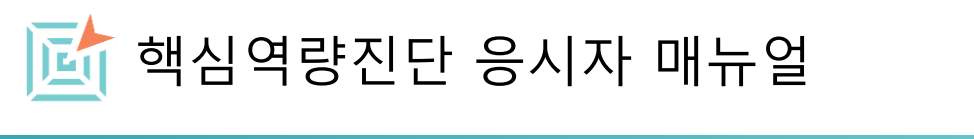

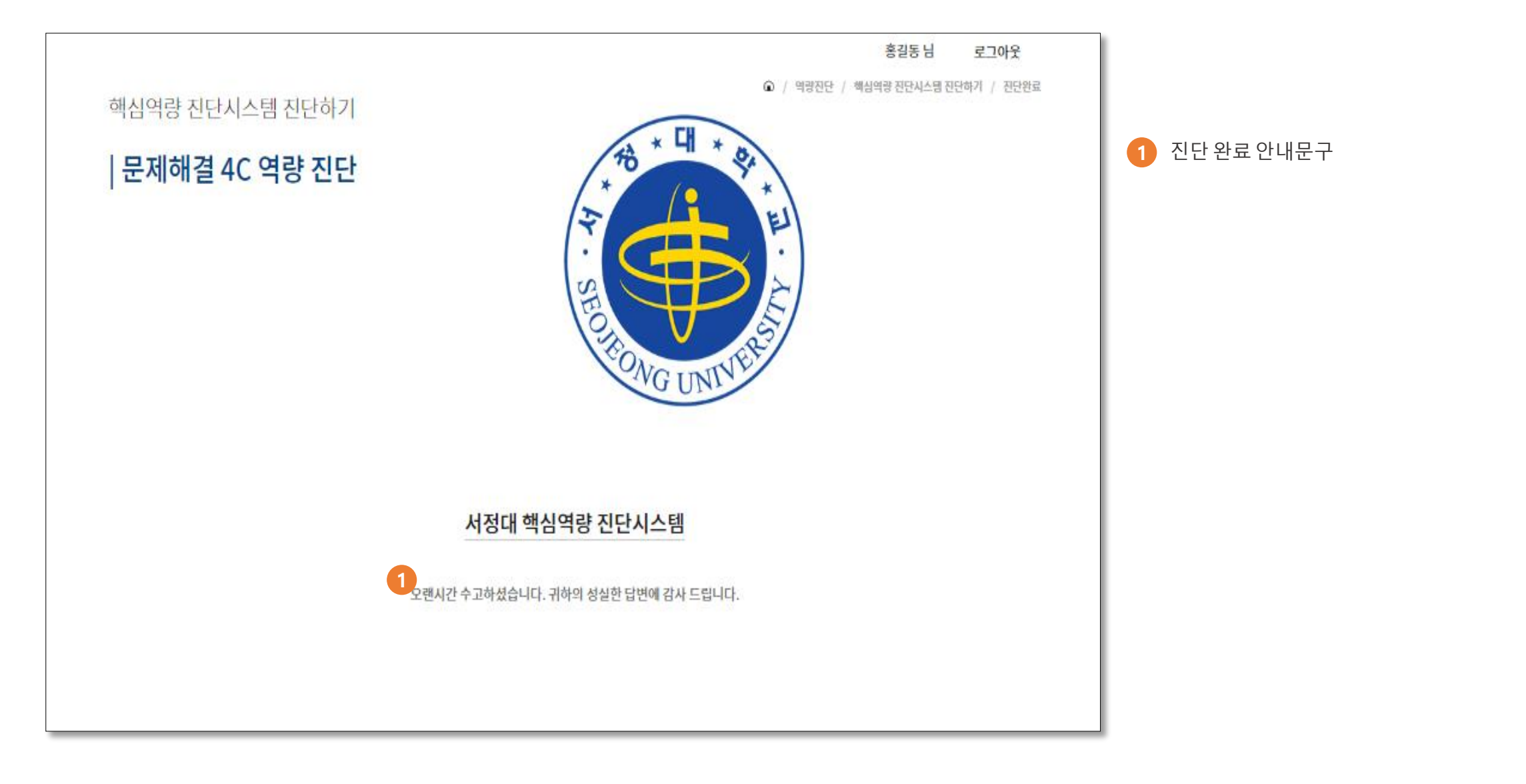